## For payment Click on apply now button in the website

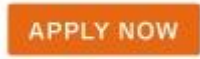

Then:

| <b>♀</b> SBI                                                                                                    | To State Eank Collect                                                                                                    |
|----------------------------------------------------------------------------------------------------|----------------------------------------------------------------------------------------------------|
| Products & Services Know More                                                                                                    | 68                                                                                                    |
| ISCLAIMER CLAUSE                                                                                                    | STATE BANK COLLECT<br>A MULTI-MODAL PAYMENT PORTAL                                                                                                    |
| Terms Used                                                                                                    |                                                                                                    |
| Corporate Customer: Firm/Company/Institution (F/C/I) collecting payment from their beneficiaries.                                                                                                    |                                                                                                    |
| User: The beneficiary making a payment to F/C/I for the services/goods availed.                                                                                                    |                                                                                                    |
| <ul> <li>Bank shall not be responsible, in any way, for the quality or merchantability of any product/merchandise or any of th<br/>Customer. Any disputes regarding the same or delivery of the Service or otherwise will be settled between Corporate<br/>request for refund by the User on any grounds whatsoever should be taken up directly with the Corporate Custome</li> </ul> | he services related thereto, whatscever, offered to the User by the Corporate<br>te Customer and the User and Bank shall not be a party to any such dispute. Any<br>er and the Bank will not be concerned with such a request. |
| Bank takes no responsibility in respect of the services provided and User shall not be entitled to make any claim ag                                                                                                    | painst the Bank for deficiency in the services provided by the Corporate Customer.                                                                                                    |
| The User shall not publish, display, upload or transmit any information prohibited under Rule 3(2) of the Information                                                                                                    | n Technology (Intermediaries guidelines) Rules, 2011.                                                                                                    |
| In case of non-compliance of the terms and conditions of usage by the User, the Bank has the right to immediately<br>Bank and remove the non-compliant information.                                                                                                    | terminate the access or usage rights of the User to the computer resource of the                                                                                                    |
| I have read and accepted the terms and conditions stated above.                                                                                                    |                                                                                                    |
| (Click Check Box to proceed for payment.)                                                                                                    |                                                                                                    |
| Proceed                                                                                                    |                                                                                                    |
|                                                                                                    | Drivney Statement   Disclasure   Terms of Use                                                                                                    |

(Fig – 1)

Refer Fig - 1 - once the SBI screen opens click the check box and press proceed.

| <b>O</b> SBI                                                                                                    |                                                                                                    | ( State Bank Collect                                                                                |
|----------------------------------------------------------------------------------------------------|----------------------------------------------------------------------------------------------------|----------------------------------------------------------------------------------------------------|
| State Bank Collect - State Bank Mops                                                                                                    |                                                                                                    |                                                                                                    |
| State Bank Collect / State Bank Collect                                                                                                    |                                                                                                    | C• Exit                                                                                             |
| State Bank Collect                                                                                                    |                                                                                                    | 07-Dec-2022 [12:51 PM IST]                                                                          |
| Select State and Type of Corporate / Institution                                                                                              |                                                                                                    |                                                                                                    |
| State of Corporate / Institution *                                                                                                    | West Bengal -                                                                                                    |                                                                                                    |
| Type of Corporate / Institution *                                                                                                    | Select Type                                                                                                    |                                                                                                    |
| Select West Bengal<br>from the dropdown   Mandatory fields are marked without asterisk (*)  State Bank Collect is a unique service for paying | Select Type Charitable Institutions Charitable Institutions Commercial Services ducational Institutions Sovt Department loopital doubtry derchant Unnicipal Corporations | Go<br>charities and/or any other corporates/institutions who maintain their accounts with the Bank. |
| Select Educational<br>institutions from<br>the Dropdown                                                                                       | Dthers<br>PSU - PUBLIC SECTOR UNDERTAKING<br>Recruitment<br>Religious Institutions<br>State Beverages                                                                    | Privacy Statement   Disclosure   Terms of Use                                                       |

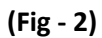

Refer Fig - 2 - Select West Bengal and Educational institutions from the Dropdown.

| <b>O</b> SBI                                                             |                                                                                                    | State Bank Collect                      |
|--------------------------------------------------------------------------|----------------------------------------------------------------------------------------------------|-----------------------------------------|
| State Bank Collect 👻 State Bank Mops                                     |                                                                                                    |                                         |
| State Bank Collect / State Bank Collect                                  |                                                                                                    | 🕞 Exit                                  |
| State Bank Collect                                                       |                                                                                                    | 23-Dec-2022 [01:38 PM IST]              |
| Select from Educational Institutions                                     |                                                                                                    |                                         |
| Educational Institutions Name *                                          | THE INDIAN INST OF METALS                                                                                                    |                                         |
| Mandatory fields are marked with an asterisk (*)     State Bank of India | I<br>Shree Padamprava Digamber Jain Vidyalaya<br>TAG APP SERVICES LLP<br>TAJ FOUNDATION<br>TALLY ACADEMY<br>TAMRALIPTA PUBLIC SCHOOL<br>TARIFA MEMORIAL TEACHERS TRAINING COLLEGE<br>TELECOM CARE<br>THE ARYANS SCHOOL                                                                                                    | y Statement   Disclosure   Terms of Use |
|                                                                          | THE INDIAN INST OF METALS<br>THE INSTITUTE OF CHARTERED ACCOUNTANTS OF INDIA<br>THE INSTITUTION OF INDIAN EDUCATIONAL SERVICES IIES KOLKATA<br>THE MASTER<br>THE MODERN ACADEMY<br>THE PARADISE ENGLISH SCHOOL<br>THE R.N.S. COUNCIL OF OPEN SCHOOLING FUND<br>THE UNIVERSITY OF BURDWAN<br>THE WEST BENGAL NATIONAL UNIVERSITY OF JURIDICAL SCIENCE |                                         |

(Fig – 3)

Refer Fig - 3 - Then select "THE INDIAN INST OF METALS" from the Dropdown.

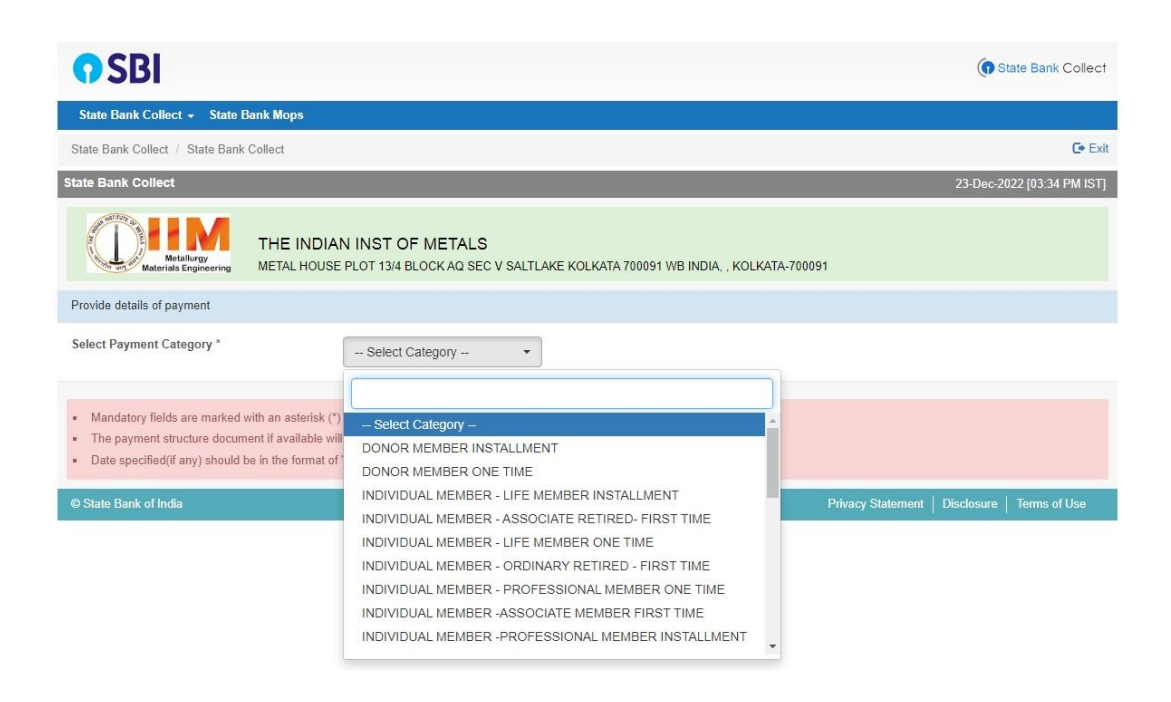

(Fig – 4)

Refer Fig - 4 - Then select the required category from the Dropdown and proceed.